## **N TRANSFORMATIONS DU PLAN**

## EXERCICE 1 📓

La figure ci-dessous a été obtenue à partir d'une homothétie de rapport k = 0,9 appliquée à un carré puis à ses images successives.

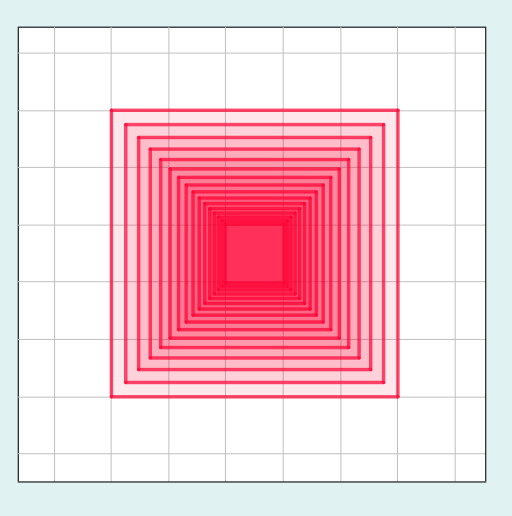

- 1. Quel est le centre de cette homothétie?
- 2. a. Tracer un carré sur GeoGebra. Vous pouvez utiliser l'outil 🆈 Polygone régulier.
  - **b.** Placer le centre de l'homothétie décrit à la question **1**..
  - c. À l'aide de l'outil 🧾 *Homothétie*, reproduire la figure ci-dessus.

## EXERCICE 2 📓

La figure ci-dessous a été obtenue à partir d'une rotation appliquée à un carré puis à ses images successives.

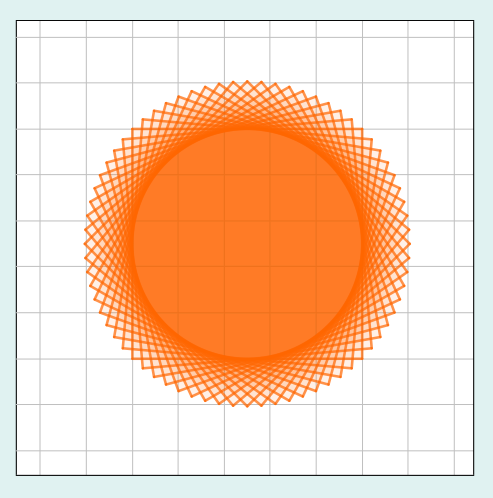

- 1. Quel est le centre de cette rotation?
- **2. a.** Tracer un carré sur GeoGebra.
  - **b.** Placer le centre de la rotation décrit à la question **1**.
  - c. À l'aide de l'outil 🔊 *Rotation*, reproduire une figure semblable à celle ci-dessus.
  - d. Sur quel lieu géométrique semblent se trouver les sommets des carrés?

## EXERCICE 3 📝

1. Sur Scratch, tracer le parallélogramme ci-dessous.

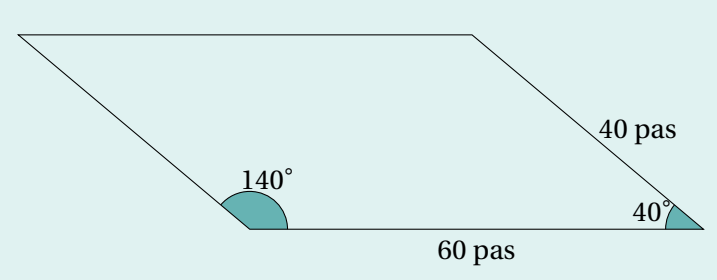

Indication. Vous pouvez vous aider du script ci-dessous en le complétant.

| quand 🏲 est cliqué           |
|------------------------------|
| offacer tout                 |
| aller à x : 0 y : 0          |
| s'orienter à 90 degrés       |
| stylo en position d'écriture |
| répéter 2 fois               |
| avancer de 🔵 pas             |
| tourner 🏷 de 🔵 degrés        |
| avancer de 🔵 pas             |
| tourner 🏷 de 🔵 degrés        |
| <u>٩</u>                     |

2. Le modifier pour obtenir la rosace ci-dessous.

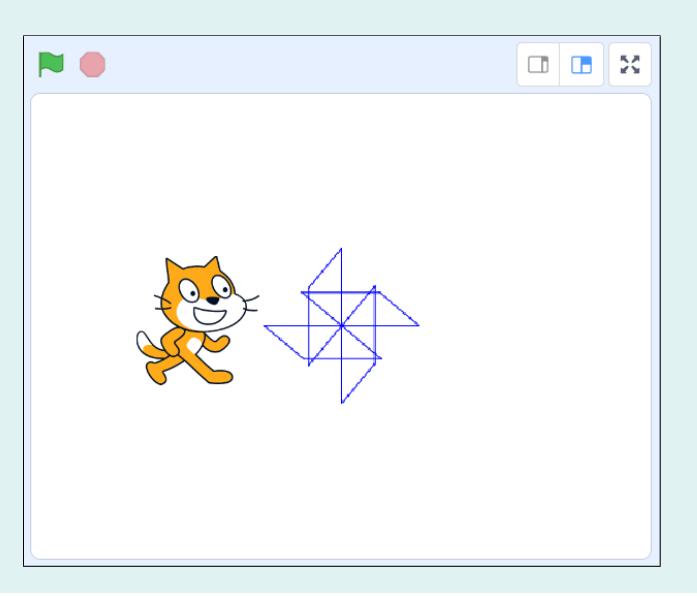